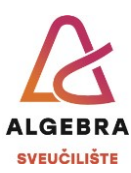

## Vježbe 3 – Copilot

- 1. Na radnoj površini računala kreirajte mapu *Treća vježba*.
- 2. Otvorite Microsoft Edge i upišite poveznicu https://copilot.microsoft.com.
- 3. Upišite prompt: "Napiši sažetak o najvažnijim alatima Office paketa." i usporedite odgovor s kolegom do sebe. Što primjećujete?
- 4. Otvorite Blok za pisanje (*Notepad*) i spremite tekstualni dokument pod nazivom *Outlook.txt* u mapu *Treća vježba*.
- Vratite se u Copilot i napišite prompt kojim tražite da se napiše formalni e-mail u kojem se traže informacije o nadolazećem zadatku. Napisani prompt kopirajte i zalijepite u datoteku *Outlook.txt*. Usporedite odgovor s kolegom do sebe.
- 6. U Copilotu napišite prompt u kojem tražite da se generira slika koja se može koristiti kao potpis u e-mailu, a koja opisuje vas. Ako vam se ne sviđa slika koja je generirana u prvom pokušaju, razmislite i doradite prompt kako biste dobili odgovarajući rezultat. Pripazite na broj promptova pokušajte iz trećeg pokušaja dobiti željenu sliku. Treća sreća! <sup>(3)</sup> Napravite sliku zaslona (*screenshot*) dobivenih rezultata i spremite je u mapu *Treća vježba* pod nazivom *Potpis.jpg*.
- Prevedite prompt iz prethodnog zadatka na engleski jezik i pomoću tog prompta zatražite isto (sliku za potpis u e-mailu). Morate li sami prevoditi ili vam Copilot može pomoći? Napisani prompt kopirajte i zalijepite u datoteku *Outlook.txt* i napravite sliku zaslona dobivenih rezultata te je spremite u mapu *Treća vježba* pod nazivom *Signature.jpg*.
- 8. U Copilotu napišite prompt za dobivanje uputa (korak po korak) kako se dodaje slika u potpis e-maila. Usporedite rezultate s kolegom do sebe. Napisani prompt kopirajte i zalijepite u datoteku **Outlook.txt**, spremite datoteku pa je zatvorite.
- Pomoću Bloka za pisanje kreirajte novi tekstualni dokument i spremite ga pod nazivom Word.txt u mapu Treća vježba.
- 10. U Copilotu napišite prompt u kojem tražite da se napiše sažetak o glavnim značajkama Worda. Napisani prompt kopirajte i zalijepite u datoteku **Word.txt**.
- 11. Pronađite na Internetu *Pravilnik o studijima i studiranju Sveučilišta Algebra*. U Copilotu napišite prompt kojim tražite da se napiše sažetak članka 12 u jednoj rečenici. Navedeni članak napišite u navodnicima. Napisani prompt kopirajte i zalijepite u datoteku *Word.txt*, spremite datoteku pa je zatvorite.
- 12. Kreirajte novi tekstualni dokument i spremite ga pod nazivom *Excel.txt* u mapu *Treća vježba*.
- 13. U Copilotu napišite prompt kojim tražite uputu kako se izračunava prosjek ocjena u Excelu. Napisani prompt kopirajte i zalijepite u datoteku **Excel.txt**.

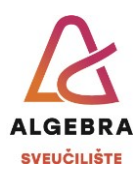

- U Copilotu napišite prompt kojim tražite uputu kako izraditi stupčasti grafikon u Excelu. Napisani prompt kopirajte i zalijepite u datoteku *Excel.txt*.
- 15. U Copilotu napišite prompt kojim tražite analizu slike grafikona kreiranog u Excelu i interpretaciju podataka. Sliku je potrebno učitati (koristite sliku Excel.png koju možete preuzeti s Infoeduke). Napisani prompt kopirajte i zalijepite u datoteku *Excel.txt*, spremite datoteku pa je zatvorite.
- 16. Kreirajte novi tekstualni dokument i spremite ga pod nazivom **PowerPoint.txt** u mapu **Treća vježba**.
- 17. U Copilotu napišite prompt u kojem tražite prijedloge za sadržaj prezentacije o osnovnim funkcijama Excela. Napisani prompt kopirajte i zalijepite u datoteku **PowerPoint.txt**. Usporedite odgovor s kolegom do sebe.
- 18. U Copilotu napišite prompt u kojem tražite da se generira slika za početni slajd prezentacije o osnovnim funkcijama Excela. Ako vam se ne sviđa slika koja je generirana u prvom pokušaju, razmislite i doradite prompt kako biste dobili odgovarajući rezultat. Pripazite na broj promptova pokušajte iz trećeg pokušaja dobiti željenu sliku. Treća sreća! 3 Napravite sliku zaslona dobivenih rezultata i spremite je u mapu *Treća vježba* pod nazivom *PowerPoint.jpg*.
- 19. U Copilotu napišite prompt kojim tražite uputu za umetanje slike u PowerPoint prezentaciju. Ista se slika treba prikazivati na svakom slajdu, na istom mjestu, a uputa treba biti napisana korak po korak. Napisani prompt kopirajte i zalijepite u datoteku **PowerPoint.txt**, spremite datoteku pa je zatvorite.
- 20. Sav sadržaj mape **Treća vježba** (ali ne i mapu **Treća vježba**!) komprimirajte u datoteku koju nazovite Vašim imenom i prezimenom te je pospremite na mjesto na kojem ćete je znati pronaći.
- 21. Ako više niste prijavljeni na Infoeduku, prijavite se ponovo i zatim predajte datoteku koju ste kreirali u prethodnom zadatku kao seminar nastavniku kod kojeg slušate vježbe.